インストールマニュアル INSTALL MANUAL

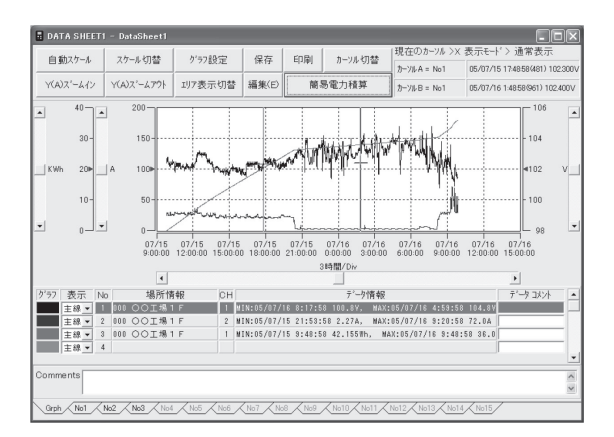

PC software for Logger Series 5001, 5010/5020

# KEW LOG Soft 2

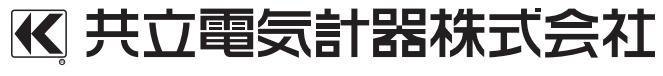

KYORITSU ELECTRICAL INSTRUMENTS WORKS, LTD.

### 目次

## JAPANESE

| 1. | はじめに                    | 1  |
|----|-------------------------|----|
| 2. | 「KEW LOG Soft 2」のインストール | 2  |
| З. | USBドライバのインストール方法        | 6  |
| 4. | 「KEW LOG Soft 2」の起動     | 9  |
| 5. | 「KEW LOG Soft 2」について    | 10 |
| 6. | トラブルシューティング             | 10 |
|    |                         |    |

| ENGLISH |  | 13 | 3 |
|---------|--|----|---|
|---------|--|----|---|

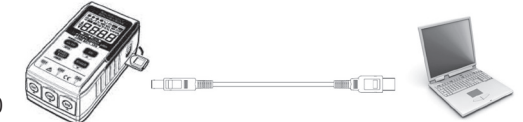

KEW5020

MODEL 5001とKEW 5010/5020のソフトウェアKEW LOG Soft 2 のインストール手順について説明します。

#### 1. はじめに

●インターフェース
 本製品はUSBを装備しています。
 通信方式 : USB 2.0準拠

本ソフトウェアは、ロガーシリーズ(5001、5010/5020)と通信 を行い、その記録データをパソコン上へ転送し、表示・編集・ 印刷・保存を行うことができるWindowsソフトウェアです。ま た、ロガー本体の設定を行うこともできます。

●パソコンの推奨動作環境

- ・OS(オペレーションシステム) 対応OSは弊社ホームページを確認してください。
- ・画面表示 解像度1024×768ドット、65536色以上
- ・HDD(ハードディスク) 空き容量1Gbyte以上

●商標について

・Windows®は米国マイクロソフト社の商標です。

最新ソフトのダウンロードは、弊社ホームページから行うことができます。 www.kew-ltd.co.jp

KYORITSU ELECTRICAL INSTRUMENTS WORKS, LTD

#### 2. 「KEW LOG Soft 2」のインストール

(1)最初に以下を確認します。

- インストールする前に、パソコンで起動しているすべてのア プリケーションを終了させてください。
- ・インストールが終了するまで、ロガー本体をUSBに接続しな いでください。
- Administrator(コンピュータの管理者)権限でインストールを行ってください。
- (2)弊社ホームページ(www.kew-ltd.co.jp)の「ダウンロード」→「ソフトウェア」から、PCソフトウェア"KEW LOG Soft2"のインストール方法を参照してインストールしてください。 ダウンロードが完了しましたら、「KEWLOGSoft2Inst\_jpn\_ vXXX.exe」を実行してください。
- (3)「KEWLOGSoft2Inst\_jpn\_vXXX.exe」が実行されると下記画面 が表示されます。画面左上の「インストールを開始する」ボタ ンをクリックしてください。

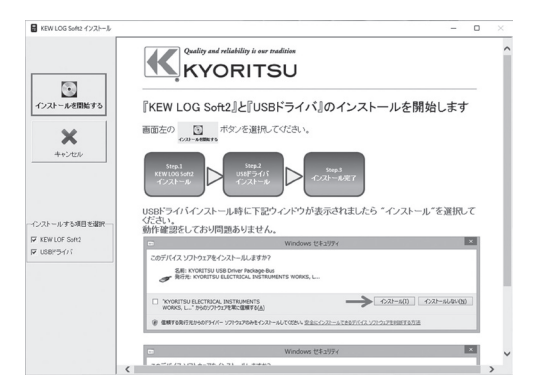

(4)「KEW LOG Soft 2」のインストールが開始されると下記画面 が表示されます。「次へ」をクリックしてください。

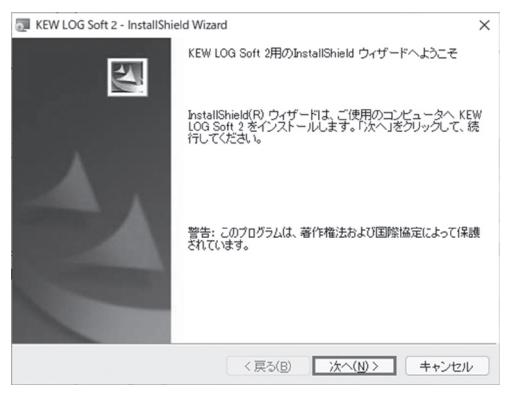

(5)下図が表示されたら、ソフトウェア使用許諾契約書の内容を理解して頂き、「同意します」をチェックして「次へ」をクリックします。

| KEW LOG Soft 2 - InstallShield Wizard                                                                                                    | ×                                                                                         |
|----------------------------------------------------------------------------------------------------|-------------------------------------------------------------------------------------------|
| 使用許諾契約                                                                                                    |                                                                                           |
| 次の使用許諾契約書を注意深くお読みください。                                                                                                    | 1224                                                                                      |
| いフトウェブ値田許勝認約書                                                                                                    |                                                                                           |
| 共立電気計器株式会社(以下弊社といいます)は、お客様に異<br>るソフトウェアプログラム「KEW LOG Soft 2」(以下本計結結<br>ます)を本使用評結契約の各条項に従い使用する権利を許話し<br>様が本使用評結契約にご同意いただけない場合、お客様は本計<br>使用することはできません。 | <br> <br> <br> <br> <br> <br> <br> <br> <br> <br> <br> <br> <br> <br> <br> <br> <br> <br> |
| 1. 使用許諾<br>(ハ) 糸変様)オ本陸岸町見た日本国内)~糸いて 糸変様で自負が                                                                                                    | 信田オスた                                                                                     |
| ●使用許諾契約の条項に同意します(A) ●使用許諾契約の条項に同意しません(D)                                                                                                    |                                                                                           |
| InstallShield                                                                                                    |                                                                                           |
| < 戻る(B) 次へ(N) >                                                                                                    | キャンセル                                                                                     |

(6)ユーザー情報及び所属の情報を入力して「次へ」をクリックします。 (7)インストール先のフォルダを確認して「次へ」をクリックします。

(8)インストールの情報を確認して「インストール」をクリックするとインストールを開始します。

| I KEW LOG Soft | 2 - InstallShield Wizard   |
|----------------|----------------------------|
| ブログラムをイン       | ノストールする準備ができました            |
| ウィザードは、        | インストールを開始する準備ができました。       |
| インストールの        |                            |
|                |                            |
| このアプリケーシ       | ョンを次のユーザーに対してインストールします:    |
| F              | このついどっこかを使用するオペアのついぜっ(4)   |
|                | CODYCT 26000303-(COT 2 (D) |
| -              |                            |
| Ē              | Ø∂(M)                      |
|                | Ø∂( <u>M</u> )             |
|                | ወው (🗹)                     |
|                | 0.3-(M)                    |
|                | 0.0+(M)                    |
| nstallShield   | 03-( <u>M</u> )            |

(9)下記画面が表示されましたら「完了」をクリックしてインスト ールを終了します。

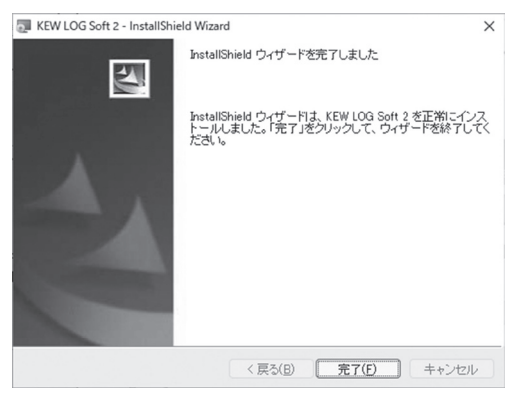

ソフトウェアのインストールが完了すると続いてUSBドライバ のインストールが開始されます。 「3. USBドライバのインストール」を参照しながら、USBド ライバのインストールを行ってください。

※PCソフトウェアのアンインストールについて 「コントロールパネル」の「プログラムと機能」にて、「KEW LOG soft 2」を削除してください。

### 3. USB ドライバのインストール

(1)KEW LOG Soft 2のインストールを終了すると、下図のメッセ ージが表示されUSBドライバのインストールが開始されます。 「次へ」をクリックしてください。

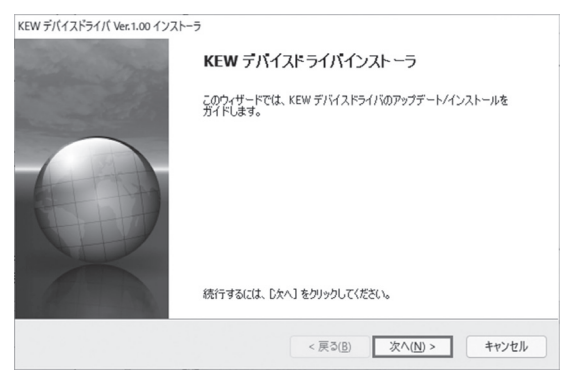

(2)エンドユーザライセンス契約の内容をご理解していただき、「同 意する」をチェックして「次へ」をクリックします。

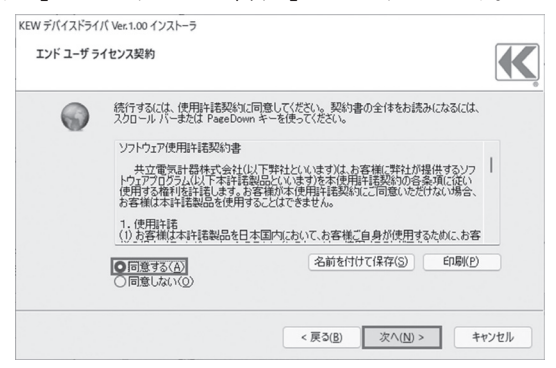

(3)「次へ」を選択し、下図のメッセージが表示された場合には、「イ ンストール をクリックしてください。

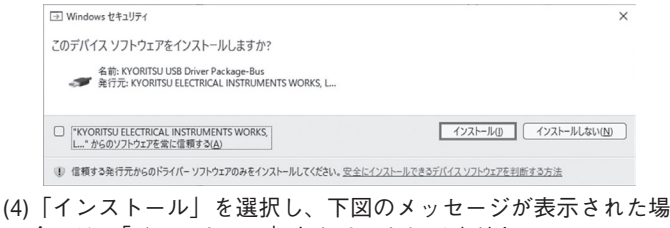

合には、「インストール」をクリックしてください。

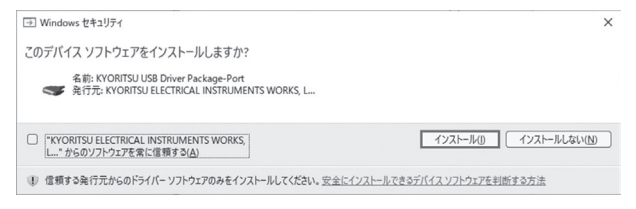

(5)下記画面が表示されたらインストール完了です。「完了」クリ ックして終了してください。

| KEW デバイスドライバ Ver.1.00 インス | h-7                                                                                       |
|---------------------------|-------------------------------------------------------------------------------------------|
| 12.000                    | インストールが完了しました。                                                                            |
|                           | ドライバは、正しくこのコンピュータにインストールされました。<br>今、このコンピュータにデバイスを接続できます。デバイス付属の説明書がある場合は、最初に説明書をお読みください。 |
| X                         | ドライパ名 状態<br>✓ FTDI KYORITSU USB _ 使用できます<br>✓ FTDI KYORITSU USB _ 使用できます                  |
|                           | < 戻る(g) 完了 キャンセル                                                                          |

USBのインストールが完了しましたので、ロガーとPCと接続 させて使用してください。

#### 4.「KEW LOG Soft 2」の起動

デスクトップ上の「KEW LOG Soft 2」アイコンをクリックす るかまたは、「スタート」→「プログラム」→「KEW」→「KEW LOG Soft 2」をクリックして起動させます。

「KEW LOG Soft 2」メインウィンドウとトップメニューが表示 されます。このトップメニューからロガーの記録データの読込 みや、設定などを行うことができます。

| ۵                     | KEW LOG Soft 2 - 🗖                    | × |
|-----------------------|---------------------------------------|---|
| 7r4N(F) 通信(C) 942トック( | W) ^//7*(H)                           |   |
| 6 8 8                 | ロが一般定 ロがーデータ読込み 場所りなトの編集              |   |
|                       | 197x22-                               |   |
|                       | ロガーの設定 現在時刻設定や記録モード、<br>記録条件などを設定します。 |   |
|                       | ロガーデータから読込み ロガーの記録データを読込み、<br>表示します。  |   |
|                       | 保存データの読込み 過去に保存したデータを読込<br>み、表示します。   |   |
|                       | 場所リストの編集 場所リストの編集、新規作成<br>を行います。      |   |
|                       | 時刻同時設定 複数のロガーを同時に設定し<br>ます。           |   |
|                       | Г 次回起勤時から表示しない                        |   |
|                       |                                       |   |

※USBドライバのインストールが完了した後、ロガーを接続する 前に「KEW LOG Soft 2」を起動すると、エラー画面が表示さ れます。

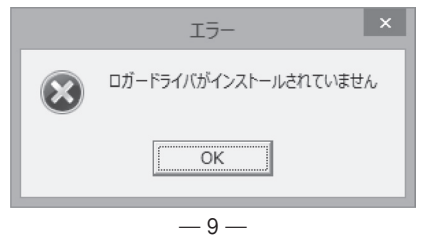

#### 5. 「KEW LOG Soft 2」について

「KEW LOG Soft 2」には次の機能があります。

- ◆ロガーの設定
  - ロガーの現在時刻設定や記録条件などを設定します。
- ◆ロガーデータの表示

ロガーの記録データの読込み、グラフ表示・データー覧表示 を行います。

◆ロガーデータの編集・印刷・保存

ロガーデータの一覧表示で、データの一部を取出したり、グ ラフイメージの印刷、およびデータの保存ができます。また、 データ保存は、テキスト形式(.csv)にも対応しています。

- ◆場所リストの編集 場所番号に対応した場所名を編集します。
- ◆時刻同時設定

複数のロガーを同時に設定します。

- 詳細は、次の方法で「KEW LOG Soft 2-ヘルプ」を参照してください。 ○デスクトップ上の「KEW LOG Soft 2-ヘルプ」をクリックし てください。
- ○「KEW LOG Soft 2」ウィンドウの「ヘルプ(H)」から「KEW LOG Soft ヘルプ」をクリックして参照できます。

#### 6. トラブルシューティング

「設定がうまくできない」など問題が発生した場合は、弊社ホー ムページのサポートの欄にある「よくある質問」から、「ロガー」 タブを選択してください。

最新の情報を弊社ホームページから確認することができます。 www.kew-ltd.co.jp

#### MEMO

## ß 社 本 東京営業所

## 共立電気計器株式会社

#### http://www.kew-ltd.co.jp

〒152-0031 東京都目黒区中根 2-5-20 303 (3723) 7021 FAX. 03 (3723) 0139

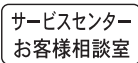

〒797-0045 愛媛県西予市宇和町坂戸480 @ 0894(62)1172 FAX.0894(62)5531